## Guide pas à pas Audiograbber Convertir un CD audio en fichiers MP3

Lancez Audiograbber. Téléchargez la version complète et en français sur <u>http://www.audiograbber.com.fr</u> N'oubliez pas d'installer l'encodeur LAME (voir guide sur le site).

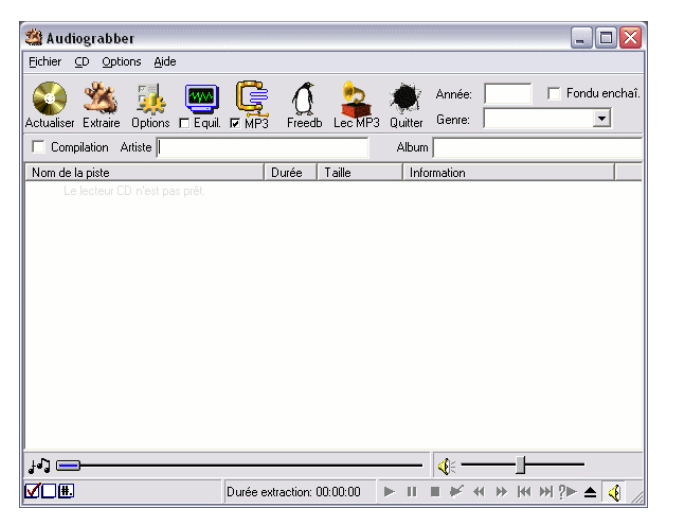

Modifiez l'option d'extraction audio (bouton Options).

Audiograbber propose plusieurs modes dont « Dynamic synch width » qui correspond au mode le mieux adapté et sécurisé.

Ce mode evite la perte de données audio. Choisissez également le dossier destination des extractions, le nommage des fichiers obtenus.

| 🖄 Options générales 🛛 🔹 👔 🔀                                                        |  |  |  |
|------------------------------------------------------------------------------------|--|--|--|
| Répertoire de sauvegarde des fichiers:                                             |  |  |  |
| D:\                                                                                |  |  |  |
| Nommer   Silences   Décalages d'extraction   Temps estimé   Divers   Divers autres |  |  |  |
| Noms de fichiers avec: Nom de sous-répertoires avec:                               |  |  |  |
| 🚕 🗹 N° de la piste 🔽 Artiste                                                       |  |  |  |
| Album                                                                              |  |  |  |
| Viliser sous-rép. que pour MP3 et WMA                                              |  |  |  |
|                                                                                    |  |  |  |
| Avance Y Info.                                                                     |  |  |  |
| Méthode d'accès au lecteur CD-Bom                                                  |  |  |  |
| ASPI                                                                               |  |  |  |
| Accès lect. via: 🔿 Gestion. ASPI 💿 Appels Win NT/2000                              |  |  |  |
| Unité CD-Rom: MATSHITAUJ-840D 1.00                                                 |  |  |  |
| Type d'unité: IDE · ATAPI ▼ <u>D</u> étecter                                       |  |  |  |
| Mode d'extract.: Dynamic synch width                                               |  |  |  |
| Vitesse DAE: Default                                                               |  |  |  |
| Afficher: 💽 <u>Vitesses détectées</u> C Toutes vitesses 🎇 A <u>n</u> nuler         |  |  |  |
| Extraire autant que possible en RAM Max.: 463 MB                                   |  |  |  |

Insérez le CD Audio à convertir. Si vous avez une connexion internet, cliquez sur Freedb afin qu'Audiograbber recherche les titres des chansons, sinon saisissez les manuellement. Un clic renommer permet de modifier un titre.

| sa Audiograbber                      |                            |                                                  |
|--------------------------------------|----------------------------|--------------------------------------------------|
| Eichier CD Options Aide              |                            |                                                  |
| 🚳 🏂 强 📼                              | 🕼 🐧 👱                      | Année: 📕 🖬 🗖 Fondu enchaî                        |
| Actualiser Extraire Options 🗖 Equil. | R MP3 Freedb Lec MP        | 3 Quitter Genre: Rock 💌                          |
| Compilation Artiste POW WOW          |                            | Album Regagner les plaines                       |
| Nom de la piste                      | Durée Taille               | Information                                      |
| 🗹 1. Run On                          | 02:24 24.35 Mb             |                                                  |
| 🗹 2. Le Chat                         | 02:51 28.80 Mb             |                                                  |
| 🗹 3. Le lion est mort ce soir        | 02:58 29.97 Mb             |                                                  |
| 🗹 4. Devenir Cheyenne                | 05:02 50.87 Mb             |                                                  |
| 🗹 5. Iko Iko                         | 02:40 27.04 Mb             |                                                  |
| 6. When you walk                     | 03:40 37.17 Mb             |                                                  |
| 7. T'as d'la classe                  | 03:42 37.49 Mb             |                                                  |
| 🗹 8. Vaudou                          | 02:30 25.28 Mb             |                                                  |
| ✓ 9. Hey!                            | 02:49 28.46 Mb             |                                                  |
| 10. Louie Louie                      | 03:27 34.85 Mb             |                                                  |
|                                      |                            |                                                  |
|                                      |                            |                                                  |
|                                      |                            |                                                  |
|                                      |                            |                                                  |
| 113 <b>—</b> ———                     |                            | <b></b>                                          |
| VI. 🗰 Pistes: 10 Durée: 32:07        | Durée extraction: 00:04:02 | ► II = ¥ < > > > > + > > > > > > > > > > > > > > |

Modifiez les options de compression MP3 (ou autre format). Vous pouvez changer le format de compression (par exemple Ogg) en choisissant l'encodeur interne.

Choisissez aussi le mode d'extraction : non compressé (wav), compressé en passant ou non par le Wav, et enfin en gardant ou non le Wav.

La qualité du fichier compressé est directement liée avec son Bitrate (bits/s). Cela correspond aux nombres de bit (0 ou 1) utilisés pour une seconde. Plus il en a, meilleur sera la qualité du fichier audio compressé, mais plus grosse sera sa taille. En rêgle générale, un Bitrate de 128 Kbits/s suffit pour l'oreille humaine.

Pour aller plus loin dans les réglages MP3, Ogg, ... consultez les différents sites dédiés ou le forum <u>http://fr.neroforum.org</u>.

| a options me o                                                                                                    |                     |  |  |
|----------------------------------------------------------------------------------------------------|---------------------|--|--|
| Extraire vers:<br>C Fichier <u>W</u> AV<br>C Fichier MP3 avec fichier WAV intermédiaire et garder le fichier WAV<br>C Fichier MP3 avec fichier WAV intermédiaire et <u>s</u> upprimer le fichier WAV<br>C Fichier MP3 avec encodage <u>direct</u> sans fichier WAV intermédiaire                                                                                                    |                     |  |  |
| ☐ Utiliser ID3v1 <u>Editer</u> ☐ Ajouter l'info ID3 au fich. WAV, utilisation ultérieure<br>☐ Extraire toutes les pistes avant encodage MP3                                                                                                    |                     |  |  |
| ▼       Encodeur interne       □       Encodeur externe         LameEnc DLL Version 1.32, (3/12/2002) Engine 3.93       ▼         Bitrate (bits/s):       ○       Variable (VBR)       Méthode:       Default       ▼         ○       Constant (CBR)       ▼       ▼       52       64       128       320         Qualité:       ○       Mono       ● Joint Stereo       Stereo       Dual Stereo         ○       Voix       Basse       ● Normale       Haute | *** Encoder MP3 *** |  |  |
| Privé Copyrighté CRC CDriginel                                                                                                    | Annuler             |  |  |

Lancez l'extraction et compression en cliquant sur le bouton extraire. Il ne reste plus qu'à attendre... Surveillez d'un oeil les erreurs de synchronisation. Si vous avez des pertes, soit le CD est sale, soit le CD est rayé, ou mal gravé/pressé. Vous pouvez, nettoyer le CD, réparer le CD,

diminuer la vitesse d'extraction dans les options d'Audiograbber, changer de lecteur pour extraire.

Il ne vous reste qu'à mettre vos MP3 sur votre baladeur, de graver un CD de

sauvegarde contenant la version MP3 de

Utilisez Nero pour graver vos CD et DVD.

En moyenne sur un CD de 700 Mo, on

l'ensemble de vos CD audio.

stocke 10 CD audio.

Pour de l'aide consultez le forum <u>http://fr.neroforum.org</u>.

| 🎇 Extraction (1 / 10) POW WOW - Run On 📃 🗔 🔀                                                                           |                                                                                              |  |  |
|----------------------------------------------------------------------------------------------------|----------------------------------------------------------------------------------------------|--|--|
| Ecriture disque: 4.80 Mo<br>Taille totale: 24.35 Mo<br>Lecture secteur: 2138<br>Total secteurs: 10857<br>Etat de synch | on = 0<br>vic: aucune perte<br>Quand terminé:                                                |  |  |
| Durée piste: 02:24 Vitesse de lecture/encoda<br>Temps passé: 0:08<br>Temps restant: 0:20                               | ge: 5.57x<br>19% Eteindre le PC<br>Créer la liste M3U<br>Jouer les chansons<br>Ejecter le CD |  |  |
| Equilibrage impossible sans fichier WAV intermédiaire<br>Niveau maxi:                                                  | 89%                                                                                          |  |  |
| Temps passé: 0:00<br>Temps restant: 0:00                                                                               | 0%                                                                                           |  |  |
| Encodage MP3: 128 Kbits/s, Joint Stereo, Normale o<br>Temps passé: 0:08<br>Temps restant: 0:20                         | ualité, (LAME)           19%         Maintée                                                 |  |  |

| 🗁 D:\POW WOW\Regagner les plaines                                                                                             |                                                                                                    |  |  |  |
|----------------------------------------------------------------------------------------------------|----------------------------------------------------------------------------------------------------|--|--|--|
| Eichier Edition Affichage Fayoris Qutils ?                                                                                    |                                                                                                    |  |  |  |
| 🚱 Précédente 👻 🕥 🕤 🏂 🍃                                                                                                    | 🔎 Rechercher 🛛 🔂 Dossiers 🛛 🔢 🗸                                                                                                    |  |  |  |
| Adresse 🛅 D:\POW WOW\Regagner les                                                                                             | plaines                                                                                                    |  |  |  |
| Gestion de la musique 📀<br>Lire tout<br>Acheter de la musique sur<br>Internet<br>Copier tous les éléments<br>vers le CD audio | <ul> <li>O1 - POW WOW - Run On.mp3</li> <li>O2 - POW WOW - Le Chat.mp3</li> <li>O3 - POW WOW - Le lion est mort ce soir.mp3</li> <li>O4 - POW WOW - Devenir Cheyenne.mp3</li> <li>O5 - POW WOW - Via Iko.mp3</li> <li>O6 - POW WOW - When you walk.mp3</li> <li>O7 - POW WOW - T'as d'la classe.mp3</li> <li>O8 - POW WOW - Vaudou.mp3</li> <li>O9 - POW WOW - Hey !.mp3</li> </ul> |  |  |  |
| Gestion des fichiers                                                                                                    | 10 - POW WOW - Louie Louie.mp3                                                                                                    |  |  |  |

Fin du guide.